## Courses InTouch

## **ONLINE GRADING - QUICK OVERVIEW**

You are notified by email when your courses become available for Online Grading. Go to Courses InTouch at <u>http://www.upenn.edu/isc/apps/CoursesInTouch/</u> and login using your PennKey and associated password.

| Choose Sele<br>Course Sun<br>Online Grad                                                  | ect Courses or<br>nmary from the<br>ing menu, and                     | Penn                                                                      | Advisor InTouch   Help   😵 Log out Current Group: Instructor<br>Course Summary |                                                                  |                      |                                        |                                                                         |  |  |  |  |  |
|-------------------------------------------------------------------------------------------|-----------------------------------------------------------------------|---------------------------------------------------------------------------|--------------------------------------------------------------------------------|------------------------------------------------------------------|----------------------|----------------------------------------|-------------------------------------------------------------------------|--|--|--|--|--|
| then select the specific course-section to be graded.                                     |                                                                       |                                                                           | Please click the [Select] button to display the Course Summary.                |                                                                  |                      |                                        |                                                                         |  |  |  |  |  |
|                                                                                           | Advisor InTouch Help                                                  | Rech, Regins //<br>11 Technical Neticher<br>Instructor                    | Enter Search Para<br>Select Term: 2006                                         | ameters and click [Select                                        | on: All              | • C                                    | lourse Id:<br>Optionel)<br>Select                                       |  |  |  |  |  |
| Penn Penn                                                                                 | Select Courses                                                        | Class List     Course Problem Notices     Create Notices     View Notices | Search Results: 1-7                                                            | of 7<br>Status ¥                                                 | School V Divis       | sion 🔻 Available                       | Pages: 1<br>▼ Due ▼ Auto Graded \                                       |  |  |  |  |  |
|                                                                                           | Select data from the lists b                                          | ▼ Online Grading<br>• Select Courses<br>• Course Summary                  | ANTH-252-601<br>BENF-099-003<br>HIST-048-403                                   | Fully Submitted<br>Fully Submitted<br>Overdue Partially Submitte | AS CGS<br>AS<br>d AS | 12/07/2006<br>12/07/2006<br>12/07/2006 | 01/04/2007 09/15/2009<br>01/04/2007 09/15/2009<br>01/04/2007 09/15/2009 |  |  |  |  |  |
| I InTouch                                                                                 | Term: 2006C (Fall) .<br>Course: BENF-099-003: Ben Fr                  |                                                                           | HIST-160-201<br>RUSS-048-403<br>URBS-254-601                                   | Fully Submitted Overdue Partially Submitte Fully Submitted       | AS<br>d AS<br>AS CGS | 12/07/2006<br>12/07/2006<br>12/07/2006 | 01/04/2007 12/21/2006<br>01/04/2007 09/15/2009<br>01/04/2007 09/15/2009 |  |  |  |  |  |
| in traducial illevator<br>Instructor                                                      | BENF-099-003: Ben Fri<br>ANTH-252-601: Cultri<br>URBS-254-601: Cultri |                                                                           | URBS-300-301<br>Search Results: 1-7                                            | Fully Submitted<br>of 7                                          | AS                   | 12/07/2006                             | 01/04/2007 09/15/2009<br>Pages:                                         |  |  |  |  |  |
| Class List     Course Problem Notices                                                     | HIST-048-403: Rise &<br>RU55-048-403: Rise &<br>HIST-160-201: Strate  | HIST-160-2011 Strategy,Policy & War                                       |                                                                                |                                                                  |                      |                                        |                                                                         |  |  |  |  |  |
| Create Notices     View Notices      Online Grading     Select Courses     Course Summary | Courses InTouch<br>University of Pennsylvania, Unaut                  | horized Use Prohibited                                                    |                                                                                | Date: 02/23/                                                     | 2007                 |                                        |                                                                         |  |  |  |  |  |

Enter the appropriate grade for each student and SAVE or SUBMIT.

- You may save at any point in time (allows for editing).
- You may partially submit at any time.
- Once submitted, only a change of grade action can alter the grade.

|                                                  | Advisor InTouch Help So Log out Online Grading Fall 2006 Cass: HIST-048-403: RISE & FALL OF RUSS EMP Instructor(s): |             |               |     |            | Current Groups Instructor<br>Status: Not yet subm<br>Available Date: 12/07/<br>Due Date: 01/04/<br>Auto Grading Date: 19/07/ |        |                |       |      |            |     |            |                            |          |       |
|--------------------------------------------------|----------------------------------------------------------------------------------------------------|-------------|---------------|-----|------------|----------------------------------------------------------------------------------------------------|--------|----------------|-------|------|------------|-----|------------|----------------------------|----------|-------|
| Penn<br>CIT Courses                              |                                                                                                    |             |               |     |            |                                                                                                    |        |                |       |      |            |     |            | nitted<br>/ 2000<br>/ 2007 |          |       |
|                                                  | Pictures Court                                                                                                    | e Summary   | 1             |     |            | De                                                                                                    | annloi | ad Grae        | se Re | nter |            | 1   | ploa       | l Grad                     | le Roste | ar    |
| h Troducial Member<br>Instructor                 | Name                                                                                                    | Penn Id Dv  | V Section V   | aV  | irade      |                                                                                                    | -      | -              |       | -    | -          | _   | -          | -                          | -        | _     |
| Class List                                       | Student, Fifth                                                                                                    | 81712960 CC | DL RUSS048403 | so  | C C        | C C<br>A- B-                                                                                                    | C (    | 6 C+           |       | C    |            | 5   | 0 C        | C C<br>IIN                 | Show I   | Clear |
| Course Problem Notices<br>Create Notices         | Student, First                                                                                                    | 30266433 W  | H RUSS048403  | SR  | C C        | C C<br>A- B-                                                                                                    | C (    | 0 0<br>B- C+   | 0 0   | 0+   | C C<br>D P | C ( | c c<br>s u | C C<br>I N                 | Show I   | Clear |
| View Notices<br>Online Grading<br>Select Courses | Student, Fourth                                                                                                    | 41286731 CC | OL HESTO48403 | FR. | C C        | C C<br>A- 8-                                                                                                    | C (    | 6 C +          |       | C 1  |            | 5   |            | C C                        | Show I   | Gear  |
| • Course Summary                                 | Student, Second                                                                                                    | 20264081 CO | ol HESTO48403 | SR  | 0 0<br>+ A | C C<br>A- 8-                                                                                                    | C (    | 0 0 0<br>8- C+ | 00    | 0+   | C C<br>D F | c i | 0 0        | C C                        | Show [   | Gear  |
|                                                  | Student, Sixth                                                                                                    | 22200398 EA | IS HESTO48403 | я   | C C        | C C<br>A- 8-                                                                                                    | C (    | C C +          |       | C 1  | C C P      | C I | c c<br>s u | CO                         | Show I   | Oear  |
|                                                  | Student, Third                                                                                                    | 18881561 N. | R H25T048403  | FR  | C C        | C C<br>A- B-                                                                                                    | C (    | 0 0 0<br>B- C+ | 00    | C    | 00         | C.  | C C        | CC                         | Show 1   | Oear  |
|                                                  | Grade Statistics                                                                                                    |             |               |     |            |                                                                                                    |        |                |       | Save | Grade      |     | B          | egin S                     | ubminsi  | ion i |

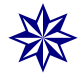

1.

2.

3.

For details on how to Upload/Download the grade sheet in Excel and Blackboard; submit a Change of Grade; check your grade spread/statistics; review the history of each transaction; and more, please refer to detailed sections of this User Guide.